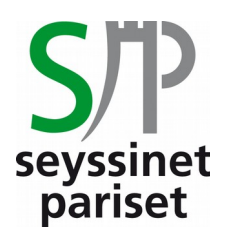

## PAIEMENT DES FACTURES PAR INTERNET Activités périscolaires et extra-scolaires

Paiement sécurisé par carte bancaire

Procédure en 9 étapes

Aucune information personnelle ne vous sera demandée et aucune des données saisies dans le cadre de ces paiements en ligne ne fera l'objet d'enregistrement.

 Se munir de votre facture papier ou numérique éditée par le service Enfance et Vie Scolaire. Au bas de la dernière page de la facture un encart paiement par internet est présent. Cet encart contient tous les éléments nécessaires pour effectuer le règlement.

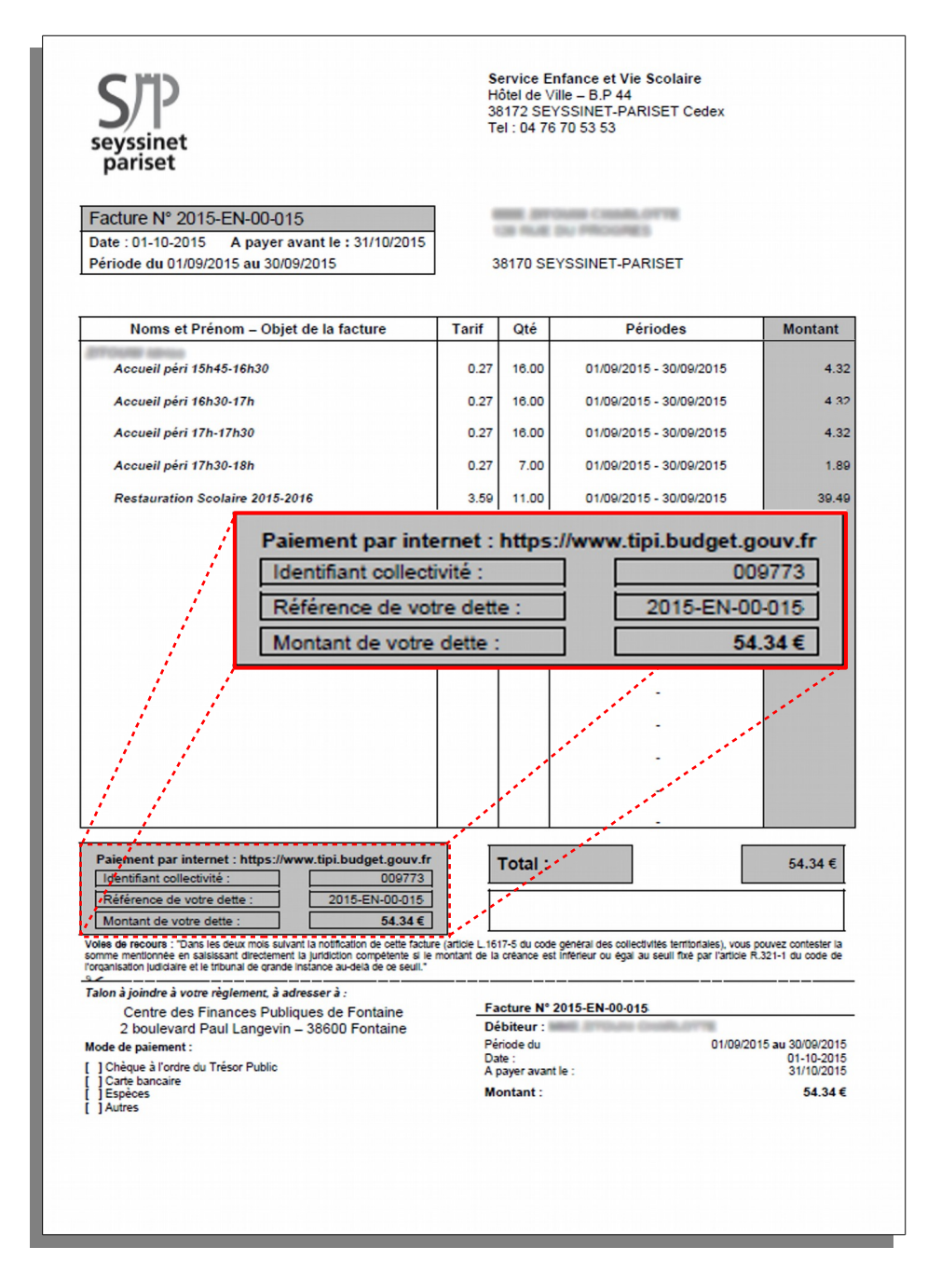

2. Se connecter sur le site du télépaiement des services publics locaux en cliquant sur le lien ciaprès : <u>https://www.tipi.budget.gouv.fr/tpa/accueilportail.web</u> ou en saisissant l'url directement dans la barre d'adresse de votre navigateur.

| Accueil X +                                                                                           |                                                                                                    |     |            | -    |   | × |
|----------------------------------------------------------------------------------------------------|----------------------------------------------------------------------------------------------------|-----|------------|------|---|---|
| A https://www.tipi.budget.gouv.fr/tpa/accueilporta                                                    | web 🔻 C Q Rechercher                                                                                                    | r 🏚 | <b>D</b> 1 | ŀ ∧î | ø | ≡ |
|                                                                                                    | NS LÉGALES 🗄 AFFICHAGE CONTRASTÉ                                                                                                    |     |            |      |   | ^ |
| Site de télépaiement des servi<br>Actualités<br>Béowrez comment payer<br>tos services locaux en ligne | Image: Additional additional additadditional additional additional additional a |     |            |      |   |   |
|                                                                                                    | Ministère des Finances et des Comptes Publics                                                                                                    |     |            |      |   | • |

3. Cliquer ensuite sur l'encart « Accéder au paiement » :

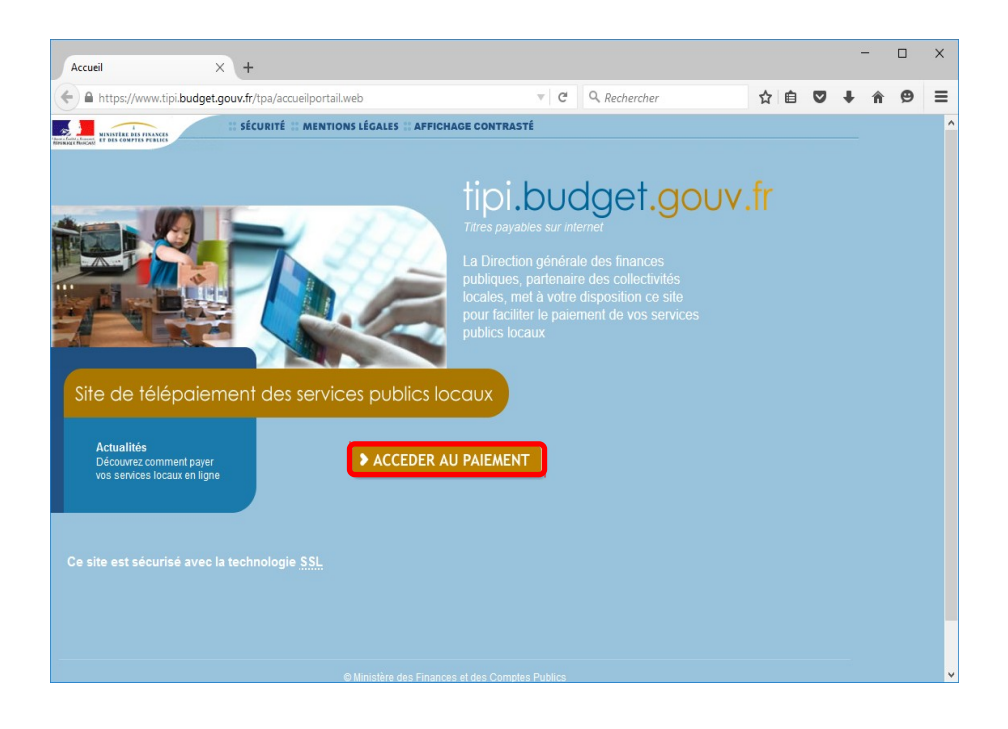

**4.** Renseigner dans le champs « Identifiant Collectivité » du formulaire le numéro d'identifiant présent dans l'encart « Paiement par Internet » de la facture. Puis valider.

| Bienvenue sur TIPI - Paiement X +                                                   | Paiement par internet : https://www.tipi.budget.gouv.fr |
|-------------------------------------------------------------------------------------|---------------------------------------------------------|
| 🗲 🖬 https://www.tipibudget.gouv.fr/tpa/tpa.web?                                     | Identifiant collectivité : 009773                       |
| tipi.budget.gouv.fr :: securite :: Mentions legales :: Affichage contraste          | Référence de votre dette : 2015-EN-00-015               |
| TELEPAIEMENT                                                                        | Montant de votre dette : 54.34 €                        |
| Saisie de l'identifiant collectivité                                                |                                                         |
|                                                                                     |                                                         |
| IDENTIFIANT COLLECTIVITE                                                            |                                                         |
| important Veuillez renseigner ridentifiant collectivité :                           |                                                         |
| Saisir Tidenthiant<br>collecthvitá précisé<br>sur votre axis des<br>sommes à payer. |                                                         |
| Merci de vous munir<br>de votre carte<br>bancaire en cours de<br>validité.          |                                                         |

5. Saisir la référence de la dette comme indiqué ci-dessous, puis valider.

**6.** Compléter le montant de la facture en décomposant les euros des centimes d'euros, mentionner votre courriel et le confirmer dans le champs suivant, puis valider.

| Bienvenue sur TIPI - Paiement            | × +                               |                                                         |                |
|------------------------------------------|-----------------------------------|---------------------------------------------------------|----------------|
| + https://www.tipi.budg                  | get.gouv.fr/tpa/tpa.web?          | v C Q Rechercher                                        | ☆ 自            |
| tipi.budget.gou                          | UV.fr 📰 SECURITE                  | # MENTIONS LEGALES # AFFICHAGE CONTRA                   | STE            |
|                                          | IEMENT                            |                                                         |                |
|                                          |                                   |                                                         |                |
| SEYSSINET-PAR                            | Saisie des références             |                                                         |                |
|                                          |                                   |                                                         |                |
|                                          |                                   |                                                         |                |
|                                          | RÉFÉRENCES                        |                                                         |                |
| important                                | Pour effectuer votre règlement au | profit de la collectivité : SEYSSINET-PARISET, merci de | e préciser les |
| Saisir :                                 | informations suivantes :          |                                                         |                |
| - le montant total ;                     | Référence de la dette : 2         | 015-EN-00-000000000015                                  |                |
| - et une adresse<br>électronique valide. | Montant :                         | 54 , 34                                                 |                |
| A l'issue de votre                       | Adresse électronique :            | est@test.com                                            |                |
| recevrez sur cette                       | Confirmez l'adresse saisie : t    | est@test.com                                            |                |
| paiement à conserver.                    |                                   |                                                         |                |
|                                          |                                   |                                                         |                |
|                                          |                                   | Valider Annuler                                         |                |

7. Choisir le type de carte bleue, puis cliquer sur Continuer

| Bienvenue sur TIPI - Paiement . | . × +                      |                      |                      |     |
|---------------------------------|----------------------------|----------------------|----------------------|-----|
| + https://www.tipi.budg         | et.gouv.fr/tpa/tpa.web?    |                      | C Q Rechercher       | ☆自  |
| tipi.budget.gou                 | v.fr 📰 SECURI              | TE # MENTIONS LEGALE | S # AFFICHAGE CONTRA | STE |
| Collectivité :<br>SEYSSINET-PAR | MENT<br>noix type de carte |                      |                      |     |
|                                 | DETTE A PAYER              |                      |                      |     |
|                                 | Collectivité :             | SEYSSINET-PARISET    |                      |     |
|                                 | Montant :                  | 54.34€               | ,                    |     |
|                                 | Adresse électronique :     | test@test.com        |                      |     |
|                                 | Choix du type de carte :   | O ⊂≕ O VISA          |                      |     |
|                                 |                            | Continuer 🗸 Ani      | nuler                | 1   |
| ·                               |                            |                      |                      |     |

8. Saisir les éléments demandés figurant sur la carte bleue, puis valider.

| B2 TIPI X +                                 | - □<br>C Q Rechercher ☆ 自 ♥ ↓ 余 9                                                                                                    | □ ×<br>9 ≡   | Gold MasterCard                                                                                                    |
|---------------------------------------------|----------------------------------------------------------------------------------------------------|--------------|----------------------------------------------------------------------------------------------------|
| TELEPAIEMENT<br>Palement                    |                                                                                                    |              | 5412 1539 (557)8 9123                                                                                                    |
|                                             | Paiement sécurisé                                                                                                    |              | MME MICHAELATHEAL MasterCard                                                                                                    |
| Collectivite : SEYSSINET PARISET            | L'adresse de ce site de paiement préfixée par https indique que vous é<br>sur un site sécurisé et que vous pouvez régler votre achat en terte | ête <b>s</b> |                                                                                                    |
| Comptable : TRES. FONTAINE                  | tranquillité.                                                                                                    |              | Service opposition : +33(0)1 80 96 16 60 - Service clients : 0 825 567 109                                                                                                    |
| Référence de la 2015EN0000000000015 dette : | Numéro de carte :                                                                                                    |              |                                                                                                    |
| Adresse test@test.com                       | Expire fin : mois année v                                                                                                    | _            | 123                                                                                                    |
| Montant : 54,34 EUR                         | Cryptogramme visuel de la carte :                                                                                                    |              | AUTHORSES SIGNATION AND VALD UNLESS SIGNED - Signature du telusire obligatore<br>(KA) 1910 - INTERNATION<br>Dia programme de carte sel fourzil par revue anaropropiad can<br>Onte carte est densi part R. en application for locknore de Matantica di International. Cette<br>carte resta la propriété del TINL. Si volte carte est perduda ou volte, vous dever nos contacter<br>immédiatement Par en acontantis en d'Islanda volte i a de vene cancta h |
|                                             | VALIDER                                                                                                    |              | Si vois trouvez cette carte, mete de la remoyer à : OLMAN PREVAD, 41 na Entropia tez 75008 PARIS.<br>This card is issued by Timsact Network Limited pursuant la license by MasterCard International.<br>Use of this card is governed by the Cardholder Terms and Conditions.                                                                                                    |
|                                             | Verified by MasterCard.                                                                                                    |              |                                                                                                    |

**9.** Après validation, **une page atteste de la prise en compte du paiement.** Un courrier électronique de confirmation est envoyé sur l'adresse électronique renseignée à l'étape 6 *(Attention : le courriel automatique de confirmation peut être orienté dans les courriers indésirables).*